# CÓMO IMPRIMO EN BIBLIOTECA DESDE MI IPHONE/IPAD

## 1) CONÉCTATE A LA RED WI-FI ITESOWLAN

# 2) ABRE EL DOCUMENTO

Te sugerimos usar apps como Google Docs, Google Drive o One Drive.

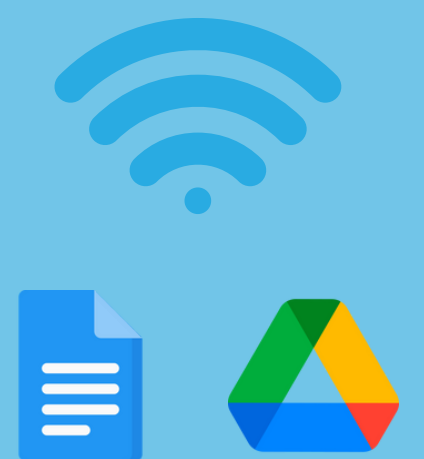

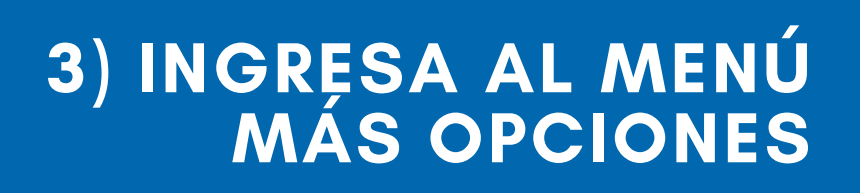

Una vez dentro del documento, selecciona el menú para más opciones.

### 4) DA CLIC EN IMPRIMIR

#### 5) Y SELECCIONA EL BOTÓN IMPRESORA

|      | utoguardar 🛛 🚺                 | Impresora       |                |
|------|--------------------------------|-----------------|----------------|
|      |                                | 1 copia         |                |
| H    | acer que esté disponible 🛛 🔹 💽 | Tamaño del par  | pel            |
| G    | uardar una copia               | Imprimir anotac | ciones del PDF |
| E    | nviar una copia                |                 |                |
|      |                                |                 |                |
|      |                                |                 |                |
| l In | nprimir                        | 1 <sup>m</sup>  |                |
| н    | istorial                       | 74              |                |
| P    | ropiedades                     |                 |                |
| A    | yuda y comentarios >           |                 | Página 1 de 1  |
|      |                                |                 |                |

### 6) SELECCIONA LA OPCIÓN "AIRPRINT"

## 7) Y ELIGE LA IMPRESORA "SALAGENERAL"

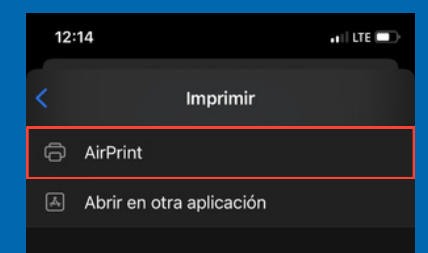

| < At | rás l                              | mpresora              |   |
|------|------------------------------------|-----------------------|---|
|      | <b>biblio_pb</b><br>Planta baja bi |                       |   |
|      | cui_m<br>Edificio A                |                       |   |
|      | <b>q5_m</b><br>Edificio Q5 panta   |                       |   |
|      | rectoria_cole                      | or<br>la              |   |
|      | salageneral<br>Estaciones de lit   | peración de impresión | í |

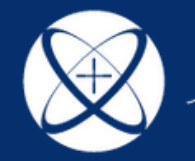

ITESO, Universidad Jesuita de Guadalajara

BIBLIOTECA

## 8) INGRESA CON TU CUENTA INSTITUCIONAL

Manda a imprimir tu documento y, cuando se solicite, introduce tu usuario y contraseña institucional incluyendo "@iteso.mx".

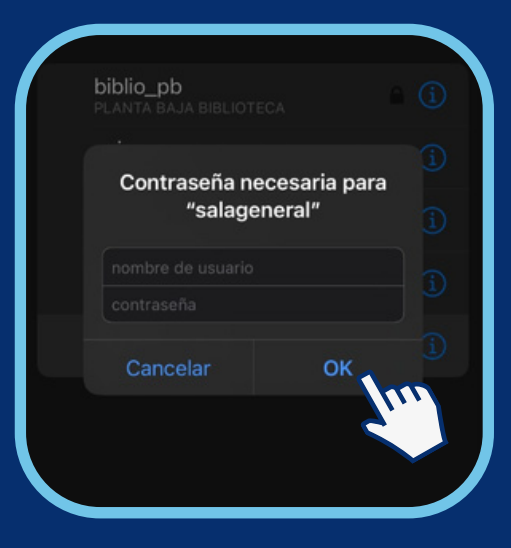

## 9) DA CLIC EN IMPRIMIR

Recuerda que se pedirá que ingreses tu contraseña institucional cada que mandes a imprimir un documento.

| #AutorDolMos Albert Comus                                          | #AutorDalklas Albert Comus                 |
|--------------------------------------------------------------------|--------------------------------------------|
| Cancelar Opciones de impresión Imprimir                            | < Atrás Impresora                          |
| Impresora salageneral >                                            | biblio_pb<br>PLANTA BAJA BIBLIOTECA 🕒 🚺    |
| Preajustes Ajustes por omisión >                                   | Ĵ                                          |
| Recopilando información de la impresora $-\frac{2}{2}^{1/2}_{1/2}$ | Contraseña necesaria para<br>"salageneral" |
| 1 copia – 🔰 🕂                                                      | melissagarcia@iteso.mx                     |
| A doble cara                                                       |                                            |
| Tamaño del papel Carta >                                           | Cancelar OK                                |
| Imprimir anotaciones del PDF >                                     |                                            |

## 10) ACUDE A UNA ESTACIÓN

Hay una estación de liberación de impresiones en los niveles 1, 2 y 3 de la biblioteca.

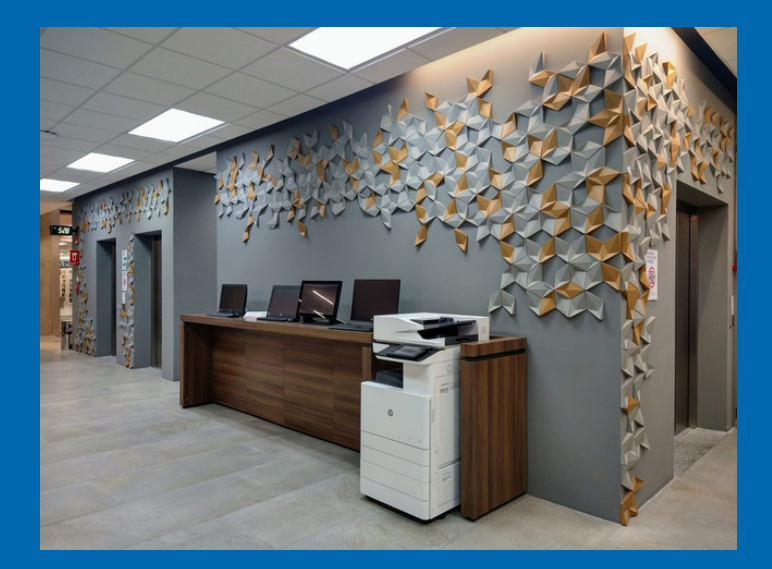

#### 11) INGRESA CON TU CUENTA INSTITUCIONAL

Aquí no es necesario escribir "@iteso.mx".

| o ingroso su n                              | ombro do ucuario y contracoña                  |    |
|---------------------------------------------|------------------------------------------------|----|
| o ingrese su no                             | ombre de usuario y contraseña                  | a: |
| <b>o ingrese su no</b><br>Nombre de Usuario | ombre de usuario y contraseña<br>ximena.santos | a: |

#### 12) DA CLIC EN IMPRIMIR

Espera un momento y toma tu impresión

|         |       |          | Actualizar |
|---------|-------|----------|------------|
| Páginas | Costo | Acción   |            |
| 1       | 1.00  | Imprimir | Cancelar   |
|         |       | Sp       | Ĺ,         |

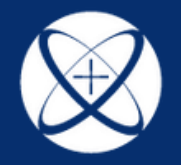

ITESO, Universidad Jesuita de Guadalajara

BIBLIOTECA